# THE MENTAL HEALTH FIRST AID CONNECT USER GUIDE

### For Adult and Youth MHFA Learners

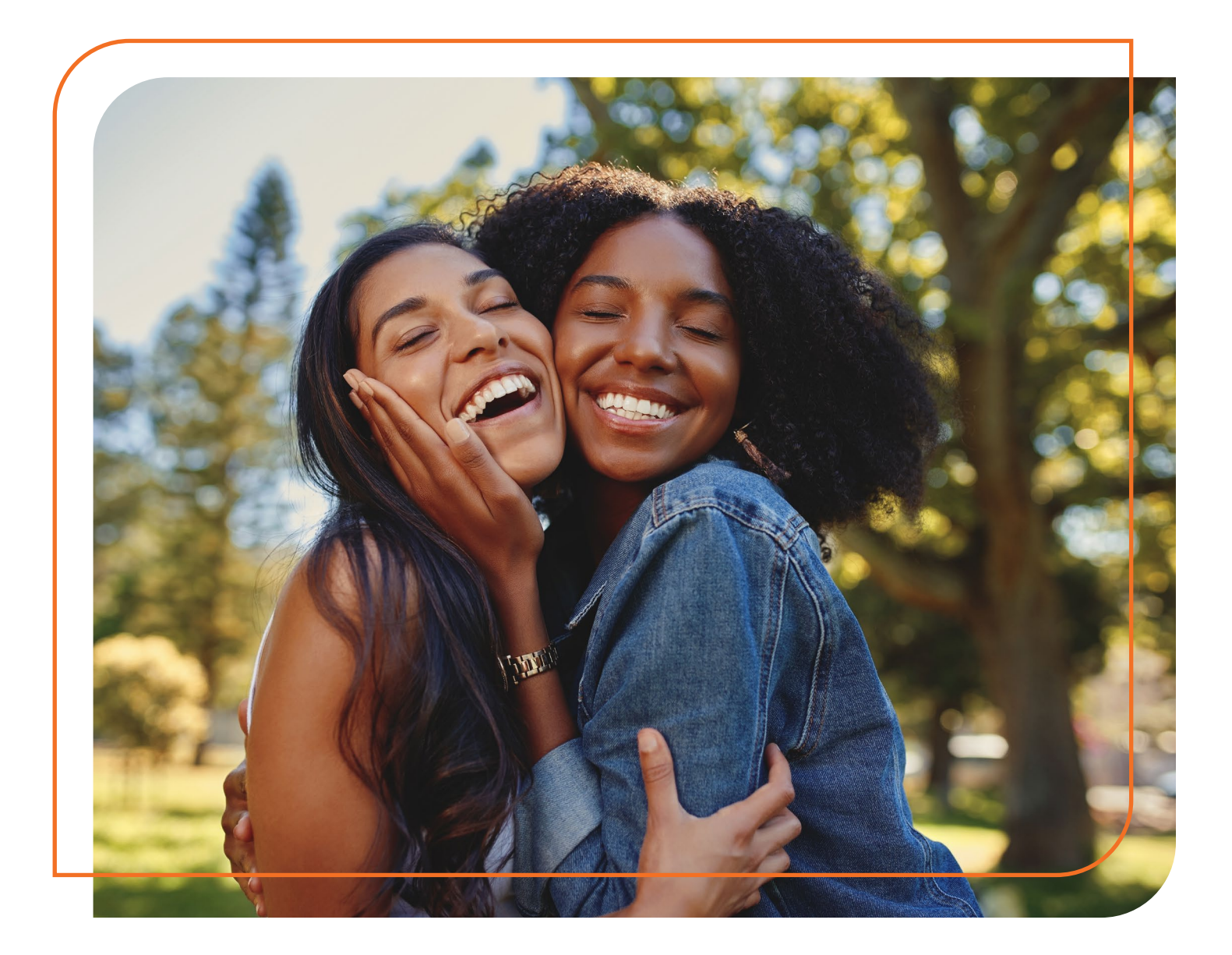

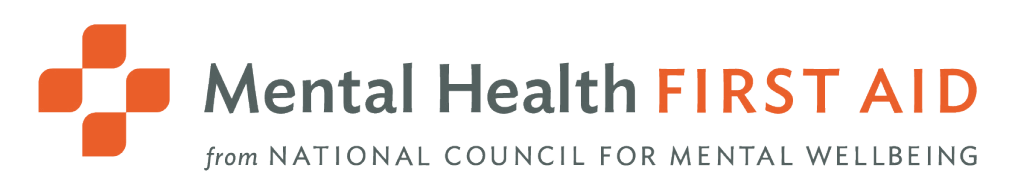

Updated: July 2022

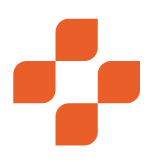

# ABOUT THE NATIONAL COUNCIL FOR MENTAL WELLBEING

Founded in 1969, the National Council for Mental Wellbeing is a membership organization that drives policy and social change on behalf of nearly 3,500 mental health and substance use treatment organizations and the more than 10 million children, adults and families they serve. We advocate for policies to ensure equitable access to high-quality services. We build the capacity of mental health and substance use treatment organizations. And we promote greater understanding of mental wellbeing as a core component of comprehensive health and health care. Through our Mental Health First Aid (MHFA) program, we have trained more than 2.5 million people in the U.S. to identify, understand and respond to signs and symptoms of mental health and substance use challenges.

# ABOUT MENTAL HEALTH FIRST AID

Mental Health First Aid, a program from the National Council for Mental Wellbeing, teaches the public how to identify, understand and respond to signs and symptoms of mental health and substance use challenges. The program has four primary courses:

**Mental Health First Aid** is a skills-based training that teaches people how to identify, understand and respond to signs and symptoms of a mental health or substance use challenge in adults ages 18 and over. The evidence behind the program demonstrates that it builds mental health literacy, providing an action plan that teaches people to safely and responsibly identify and address a potential mental health or substance use challenge. Mental Health First Aid, sometimes called Adult Mental Health First Aid, is available in English and Spanish.

**Youth Mental Health First Aid** is a skills-based training that teaches parents, family members, caregivers, teachers, school staff, peers, neighbors, health and human services workers and any other citizen how to identify, understand and respond to an adolescent (ages 12-18) who may be experiencing a mental health or substance use challenge. Youth Mental Health First Aid is available in English and Spanish.

**teen Mental Health First Aid** is a skills-based training that teaches teens in grades 10-12, or ages 15-18, how to identify, understand and respond to signs and symptoms of a mental health or substance use challenge among their friends and peers. The program equips young people with the knowledge and skills they need to take care of their own mental health and to support each other, including how to get the help of a trusted adult.

**Mental Health First Aid at Work** is a skills-based training program that teaches participants how to identify, understand and respond to someone who is experiencing a mental health or substance use challenge in a work environment and connect them with appropriate employee resources if necessary. The program can benefit businesses of all sizes and in all sectors by empowering employees with mental health awareness tools and skills.

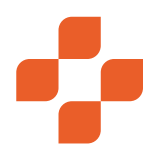

# TABLE OF CONTENTS

| M  | HFA Connect Glossary1                                                                                      |
|----|----------------------------------------------------------------------------------------------------|
| Fo | r Assisting Learners4                                                                                      |
| 1. | How a Learner Sets Up Their MHFA Connect Account4                                                          |
| 2. | How a Learner, Instructor or Coordinator can View MHFA Connect in Spanish5                                 |
| 3. | How Do Learners Prepare for a Course?                                                                      |
| 4. | How a Learner Completes Their Pre-evaluation, Opinions Quiz<br>and Blended Pre-work                        |
| 5۰ | How a Learner Reviews Enrolled and Completed Courses                                                       |
| 6. | How a Learner Completes the Course and Accesses Their Certificate<br>Following the Instructor-led Session9 |
| 7. | Resetting Your Password11                                                                                  |

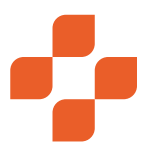

# MHFA CONNECT GLOSSARY

Adult MHFA Supplement courses – Supplements to the Adult Mental Health First Aid (MHFA) course that include additional content tailored to a specific population or market (e.g., Higher Ed, First Responder). (Formerly called "modules.")

Blended courses - Used broadly to describe MHFA courses that include both self-paced and Instructor-led content.

- Blended with in-person Instructor-led training One of the two Blended options for Adult and Youth MHFA. After completing a 2-hour, self-paced online course, learners will participate in a 4.5-hour to 5.5-hour Instructor-led training in person. tMHFA has six sessions. Within every session teens take a self-paced course and an Instructor-led session that can be conducted in-person.
- Blended with virtual Instructor-led training One of the two Blended options for Adult and Youth MHFA. After completing a 2-hour, self-paced online course, learners will participate in a 4.5-hour to 5.5-hour, Instructor-led training via videoconference. Due to the nature of virtual learning, the virtual Instructor-led training may take longer than the In-person Instructor-led training. tMHFA has six sessions. Within every session teens take a self-paced course and an Instructor-led session that can be conducted virtually.

**1st Edition** – 8-hour In-person Adult and Youth courses last updated in 2016.

**2nd Edition** - In-person and Blended Adult and Youth MHFA courses last updated in 2022.

- Seven learning segments comprise the 2nd Edition Youth MHFA In-person course. The course may be taught in a single 6.5-hour segment or divided into two sessions and delivered over two days.
- The 2nd Edition Adult In-person course consists of 10 learning segments. The course may be taught in a single 7.5-hour session or broken into two sessions and delivered over two days. (See Blended course for information on timing.)

**Blended pre-work** – Self-paced course module(s) that must be completed prior to taking the Instructor-led training for Blended Adult, Youth or Instructor training courses.

**certified** – Holding an Instructor credential to teach a program or successfully completing a program as a First Aider. If an Instructor holds more than one credential, they are "multi-certified." If an Instructor fails to maintain their credential, they are "decertified."

**Coordinator** - A person who manages courses and participants on behalf of a group of Instructors.

**Course Assistant (also "Virtual Hallway Monitor")** – An Instructor, a non-participating mental health clinician or a non-participating certified Mental Health First Aider who does not need to participate in the training, but must be on call in case a participant needs to use the Virtual Hallway. This role is only necessary if an Instructor and co-Instructor are teaching between 20 and 30 learners during a virtual Instructor-led training.

**course preparation** – Self-paced activities a learner must complete prior to the Instructor-led training. Includes an opinions quiz and pre-evaluation. Not to be mistaken with Blended pre-work, the self-paced work learners in Blended courses must complete prior to Instructor-led training.

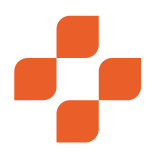

credential - A signifier that an Instructor is certified to teach a specific MHFA program.

**end-of-course work** – Self-paced activities a learner must complete after Instructor-led training to earn their First Aider certificate. Includes final exam and post-evaluation.

**final exam** - A graded exam taken by Mental Health First Aid learners to measure their application of MHFA skills at the end of a course.

First Aider - A person who successfully completes a Mental Health First Aid training.

First Aider training - A course that trains new First Aiders (e.g., teen First Aider training, Adult First Aider training).

**follow-up evaluation** – Survey taken by MHFA learners to measure information retention and use of MHFA skills after course is complete.

**In-person course** – Face-to-face Instructor-led training with no self-paced e-learning required. Content hours vary with the curriculum and the edition of the curriculum.

**Instructor** – A person leading a Mental Health First Aid training. In courses with more than one Instructor, "Instructor 1" is the primary instructor, and "Instructor 2" is the second Instructor (co-Instructor) who helps teach and manage the training.

**Instructor applicant** – Person who has begun an application but has not yet been accepted into an Instructor Training course.

Instructor candidate - Person enrolled in Instructor Training.

Instructor training - Course that trains new Instructors.

**Instructor-led training or Instructor-led session** – The section of a course that is led by an Instructor. This can be in person or via a videoconferencing platform. The in-person course is an Instructor-led training. **Note:** Sometimes called ILT on the MHFA Connect platform.

learner - A person in a Mental Health First Aid training

**Learning Badge** – Icons visible to Instructors on their Connect homepage that signify the curricula and supplements they are certified to teach.

Mental Health First Aid Action Plan (ALGEE) - A tool for providing Mental Health First Aid:

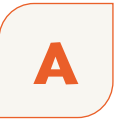

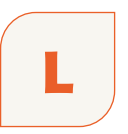

ASSESS LISTEN for risk of suicide non-judgmentally. or harm.

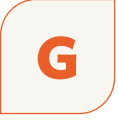

GIVE reassurance and information.

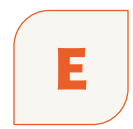

ENCOURAGE appropriate professional help.

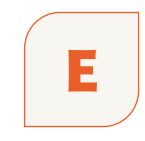

**ENCOURAGE** self-help and other support strategies.

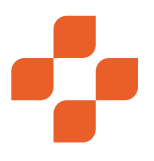

**Mental Health First Aid Connect, MHFA Connect, Connect** – The learning management system that hosts all MHFA courses. It is also a platform Instructors, Coordinators and National Trainers use to find resources and connect via forums.

**module** – The components of a course in MHFA Connect, such as an evaluation, a self-paced course or an Instructor-led session.

**opinions quiz** – Survey taken before the Instructor-led training to measure a Mental Health First Aid learner's opinions, attitudes and beliefs about mental health.

pre-evaluation - Survey to measure a learner's knowledge prior to taking a Mental Health First Aid course.

**post-evaluation** – Survey to measure a learner's knowledge following a Mental Health First Aid course and to gather their feedback on their Instructor-led training experience.

**pre-work** – Any course module(s) that must be completed prior to taking the Instructor-led training for Blended Adult, Youth or Instructor training courses.

**program** – One of the four main MHFA courses (i.e., Adult MHFA, Youth MHFA, teen MHFA, MHFA at Work). Within MHFA Connect, a program is called a course.

**roster** - List of learners enrolled in a course.

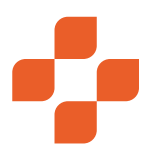

# FOR ASSISTING LEARNERS:

#### 1. HOW A LEARNER SETS UP THEIR MHFA CONNECT ACCOUNT

The first act in a learner will undertake in MHFA Connect will be setting up their MHFA Connect account.

| Hello taylortestforwork2+test                                                                                                    | 3@gmail.com.                                                                                                    |                   |
|----------------------------------------------------------------------------------------------------|----------------------------------------------------------------------------------------------------|-------------------|
| You have been invited to join                                                                                                    | a group on the MHFA learning portal. To join this group please follo                                                                                                    | w the link below: |
| https://connect.mentalhealtht                                                                                                    | rstaid.org/accept_invitation/b0b838/cca38/49aat64ct82/8d68a8a                                                                                                    |                   |
| Regards,<br>Mental Health First Aid Team                                                                                                   | to set your own password when you click on the link above.                                                                                                    |                   |
| <br>Please do not reply to this me                                                                                                    | essage. Mail sent to this address cannot be answered.                                                                                                    |                   |
|                                                                                                    | Jun MATCHINE COUNCIL FOR MENTAL MELLINING                                                                                                    |                   |
| You need to create<br>new password bel<br>Email<br>taylortestforwork2+t                                                                    | e a password for your new account. Enter and cont<br>ow and click 'sign up'                                                                                                    | firm your         |
| You need to create<br>new password bel<br>Email<br>taylortestforwork2+te<br>Password                                                       | e a password for your new account. Enter and cont<br>ow and click 'sign up'                                                                                                    | firm your         |
| You need to create<br>new password bel<br>Email<br>taylortestforwork2+t                                                                    | e a password for your new account. Enter and cont<br>ow and click 'sign up'                                                                                                    | firm your         |
| You need to creat<br>new password bel<br>Email<br>taylortestforwork2+tt<br>Password<br>• 1 number(s)<br>• 1 lowercase                      | a password for your new account. Enter and cont<br>ow and click 'sign up' ast8@gmail.com  a 1 special character(s) b 3 characters b 3 characters b 4 characters b 4 characters b 4 character | firm your         |
| You need to creat<br>new password bei<br>Email<br>taylortestforwork2+t<br>Password<br>1 number(s)<br>1 lowercase<br>Password Confirmation  | e a password for your new account. Enter and cont<br>ow and click 'sign up' est8@gmail.com      1 special character(s)     1 special character(s)     3 characters                                                                                                    | firm your         |
| You need to creat<br>new password bef<br>Email<br>taylortestforwork2+tt<br>Password<br>1 number(s)<br>1 lowercase<br>Password Confirmation | a password for your new account. Enter and cont<br>ow and click 'sign up'<br>est8@gmail.com     1 special character(s)     3 characters                                                                                                    | firm your         |
| You need to creat<br>new password be<br>Email<br>taylortestforwork2+t<br>Password<br>1 number(s)<br>1 lowercase<br>Password Confirmation   | e a password for your new account. Enter and cont<br>ow and click 'sign up' est8@gmail.com I special character(s) I scharacters                                                                                                    | firm your         |

 Accept the MHFA Connect Invite and **click the link** to be directed to the MHFA Connect sign-up page.

Once a learner registers for your Mental Health First Aid (MHFA) course, the Instructor or Coordinator will follow one of the two processes for creating learner accounts. If the Instructor or coordinator invites them to MHFA Connect, rather than creating the account for the learner themselves, they will receive an email that looks like this:

 Create a password for their account by entering a **Password** and **Password Confirmation.** Then click **Sign Up.** Passwords must have at least eight characters and include the following: one number, one uppercase letter, one lowercase letter, one special character.

- **3.** Complete their user profile. Required fields are in red text:
  - a. First Name
  - **b.** Last Name
  - c. What brings you to MHFA Connect?
  - d. Work Address Line 1
  - e. Work Address Line 2
  - f. Work Address City
  - g. Work Address State
  - h. Work Address ZIP Code
  - i. Phone Number

- j. Are you part of a member organization?
- **k.** Organization
- I. Job Title
- m. Gender
- n. Ethnicity
- •. Would you like to receive news and updates from MHFA USA and the National Council for Mental Wellbeing?
- p. Instructor Public Profile
- q. Instructor Dietary Restrictions
- Instructor Dietary Restrictions If Allergies/Other Preferences, please describe

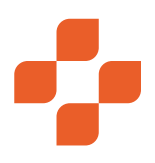

| Basic Info                                                                                   |              |                                                       |                       |
|----------------------------------------------------------------------------------------------|--------------|-------------------------------------------------------|-----------------------|
|                                                                                              |              |                                                       |                       |
| First Name: *                                                                                | Last Name: * |                                                       |                       |
| First Name                                                                                   | Last Name    |                                                       |                       |
|                                                                                              |              |                                                       |                       |
|                                                                                              |              |                                                       |                       |
| Custom User Data                                                                             |              |                                                       |                       |
| Please fill out the requested information below                                              |              |                                                       |                       |
| Fiedde fin out the requested information below.                                              |              |                                                       |                       |
| What brings you to MHFA Connect?: *                                                          |              |                                                       |                       |
| I am certified or earning my certification in Adult or Youth MHFA 3                          |              |                                                       |                       |
| Work Address Line 1: *                                                                       |              |                                                       |                       |
| Work Address Line 1                                                                          |              |                                                       |                       |
| West Address Line 9:                                                                         |              |                                                       |                       |
| Work Address Line 2                                                                          |              |                                                       |                       |
|                                                                                              |              |                                                       |                       |
| Work Address City: *                                                                         |              |                                                       |                       |
| Work Address City                                                                            |              | <ol> <li>Once they select Save, the</li> </ol>        | ney will be           |
| Work Address State: *                                                                        |              | redirected to their account                           | nt dashboard          |
| Choose                                                                                       |              |                                                       | it dashboard.         |
| Work Address 7in Code: *                                                                     |              |                                                       |                       |
| Work Address Zip Code                                                                        |              | Remind the learner there                              | will not be a course  |
|                                                                                              |              |                                                       |                       |
| Phone Number:                                                                                |              | on their MAFA Connect of                              | lashboard atter       |
|                                                                                              |              | they save their learner pro                           | file. The invitation  |
| Are you part of a member organization?: *                                                    |              |                                                       |                       |
| Choose                                                                                       |              | <ul> <li>simply gives them the opp</li> </ul>         | portunity to create   |
| Organization:                                                                                |              | their learner profile in MH                           | IFA Connect It        |
| Organization                                                                                 |              |                                                       |                       |
|                                                                                              |              | is important to emphasize                             | e to your learners    |
| Job Title:                                                                                   |              | completing this account o                             | reation process       |
|                                                                                              |              | completing this account o                             | reation process       |
| Gender:                                                                                      |              | allows an Instructor to en                            | roll them in a future |
| Choose                                                                                       |              |                                                       |                       |
| Ethnicity:                                                                                   |              | course. Once a learner is e                           | enrolled in a course  |
| Choose                                                                                       |              | <ul> <li>they will see it on their account</li> </ul> | count dashboard.      |
| Would you like to encour more and undates from MUEA and the National Council for Montal Well | ania 20 *    |                                                       |                       |
| Choose                                                                                       |              | •                                                     |                       |
|                                                                                              |              |                                                       |                       |
| Instructor Public Profile:                                                                   |              |                                                       |                       |
| Citoose                                                                                      |              |                                                       |                       |
| Instructor Dietary Restrictions:                                                             |              |                                                       |                       |
| Choose                                                                                       |              | <b>v</b>                                              |                       |
| Instructor Dietary Restrictions - If Allergies/Other Preferences, please describe:           |              |                                                       |                       |
| Instructor Dietary Restrictions - If Allergies/Other Preferences, please describe            |              |                                                       |                       |
|                                                                                              |              |                                                       |                       |
|                                                                                              |              |                                                       |                       |
|                                                                                              |              |                                                       |                       |
|                                                                                              |              |                                                       |                       |
|                                                                                              |              |                                                       |                       |
| 4                                                                                            |              |                                                       |                       |
|                                                                                              |              | Save                                                  |                       |
|                                                                                              |              |                                                       |                       |
|                                                                                              |              |                                                       |                       |

#### 2. HOW A LEARNER, INSTRUCTOR OR COORDINATOR CAN VIEW MHFA CONNECT IN SPANISH

Did you know that you can change the language of MHFA Connect to Spanish? From your MHFA Connect Dashboard, **select the circle with your initials** (located in the top right corner of the screen). **Select "Language: US English"** from the menu that appears, and then **select "Spanish."** 

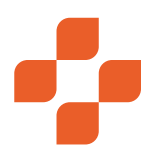

#### 3. HOW DO LEARNERS PREPARE FOR A COURSE?

Learners must complete the pre-evaluation, opinions quiz and Blended pre-work (if applicable) before they can attend the **Instructor-led training.** These assignments account for 69% of the course content and are an important part of a future First Aider's course experience. Learners in a Blended course complete pre-work that includes the following:

- Welcome to Mental Health First Aid.
- First Aider Course Instructions.
- Mental Health First Aid Pre-evaluation.
- Mental Health First Aid Opinions Quiz (not applicable for tMHFA).
- Mental Health First Aid Self-paced Course.

Before the course, blended Adult and Youth learners are also granted access to the following resources. We strongly encourage learners to review them before the Instructor-led training. (Reviewing them prior to the session is encouraged, but not required.)

- Mental Health First Aid Participant Manual (Youth or Adult)
- Self-care Plan Template
- Exit Ticket
- Mental Health First Aid Participant Processing Guide (Youth or Adult)

A learner can scroll through the course content after selecting the Start button in the left-hand widget. They must complete each assignment before moving on to the next -- they cannot complete assignments out of order. Learners do not have to complete the Blended pre-work in one sitting; they can step away from their pre-work at any time. When a learner wants to continue their pre-work, they login to their MHFA Connect account at https://connect.MentalHealthFirstAid.org/ and select the **Resume** button.

#### 4. HOW A LEARNER COMPLETES THEIR PRE-EVALUATION, OPINIONS QUIZ AND BLENDED PRE-WORK

Learners may have questions about the assignments they must complete before the Instructor-led session.

#### For Adult and Youth MHFA

 Log in to MHFA Connect at https://connect. MentalHealthFirstAid.org/. The learner will be on their homepage, **My Courses.** Click the **Start** button under the enrolled course to begin with a review of the course description and learning objectives.

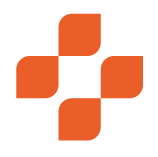

Start 🗲

After you complete each Blended pre-work module, select **Next Module** in the top right corner. You cannot advance to the next module until you have completed the current module.

**Note:** Learners must complete all Blended prework modules prior to the Instructor Led Session! The Instructor will unenroll or transfer any learner who does not completed these assignments before the session. 3. Then, select **Start** in the top right corner of the Course Description page to continue to the first module, **Welcome to Mental Health First Aid.** 

|                     |  | Next Module > |
|---------------------|--|---------------|
|                     |  |               |
|                     |  |               |
| ion of this course. |  |               |
|                     |  |               |

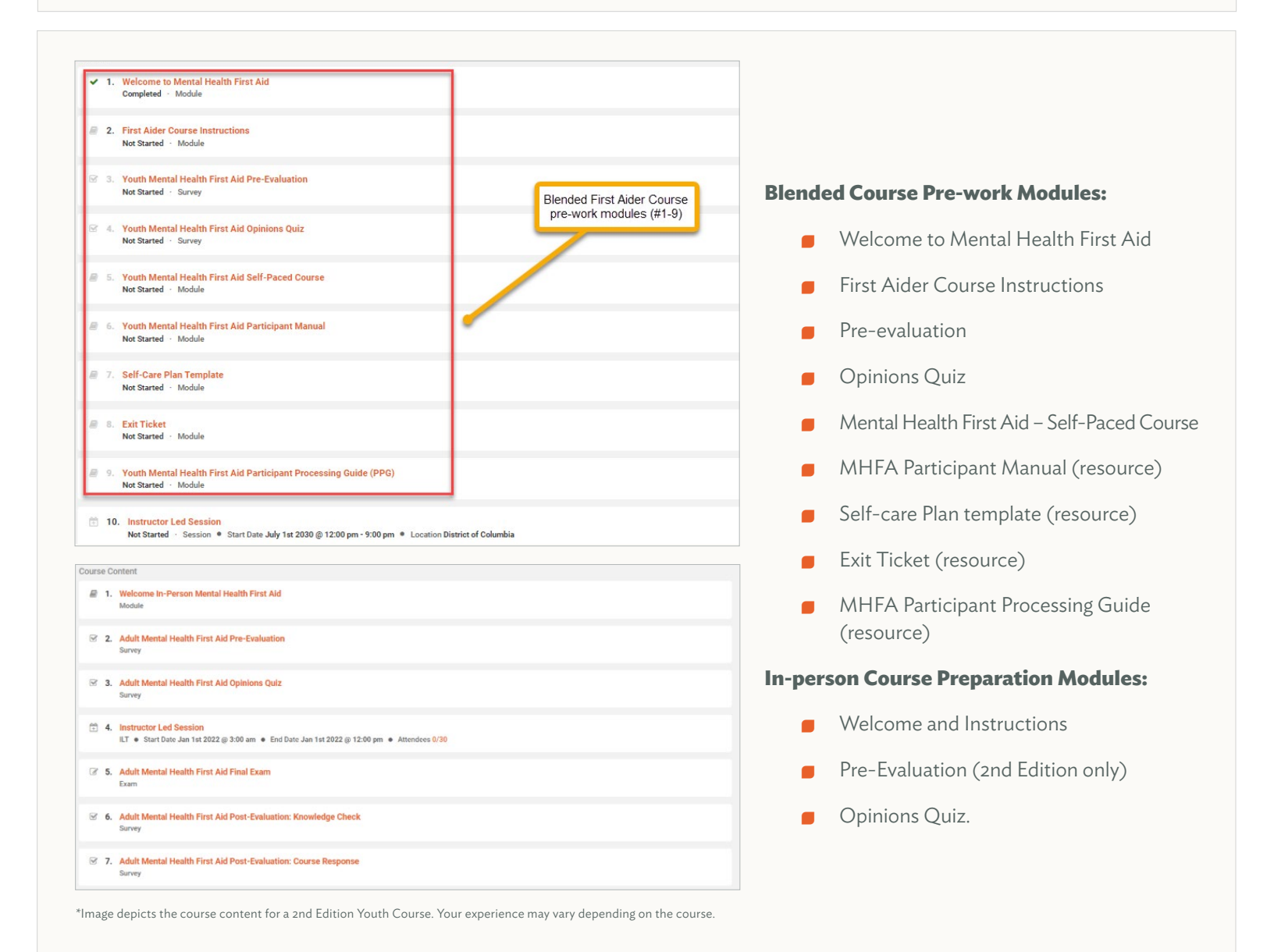

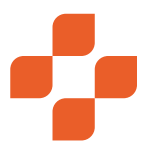

#### 5. HOW A LEARNER REVIEWS ENROLLED AND COMPLETED COURSES

Learners can review the courses they are currently enrolled in or have completed. A PDF version of their course history is available to them for printing or sharing.

- Log in to MHFA Connect at https://connect. MentalHealthFirstAid.org/ to get to the homepage, **My Courses.**
  - a. To view Enrolled Courses: In the left-hand widget, there's a button that says Enrolled Courses. These are the courses they are currently registered in that have a status of Not Started or In Progress. The learner may start or resume any of these courses.
  - **b.** To view **Completed Courses:** In the left-hand widget, select **Completed Courses**.
    - i. Select **Relaunch** to review course content at any time.
    - ii. Select Certificate, then select the Available for Download link, to open the certificate in a PDF file they can be saved and/or printed.
  - c. After completing at least one course, the learner will be able to select
     Download Training History in the top right corner of the Completed Courses page.

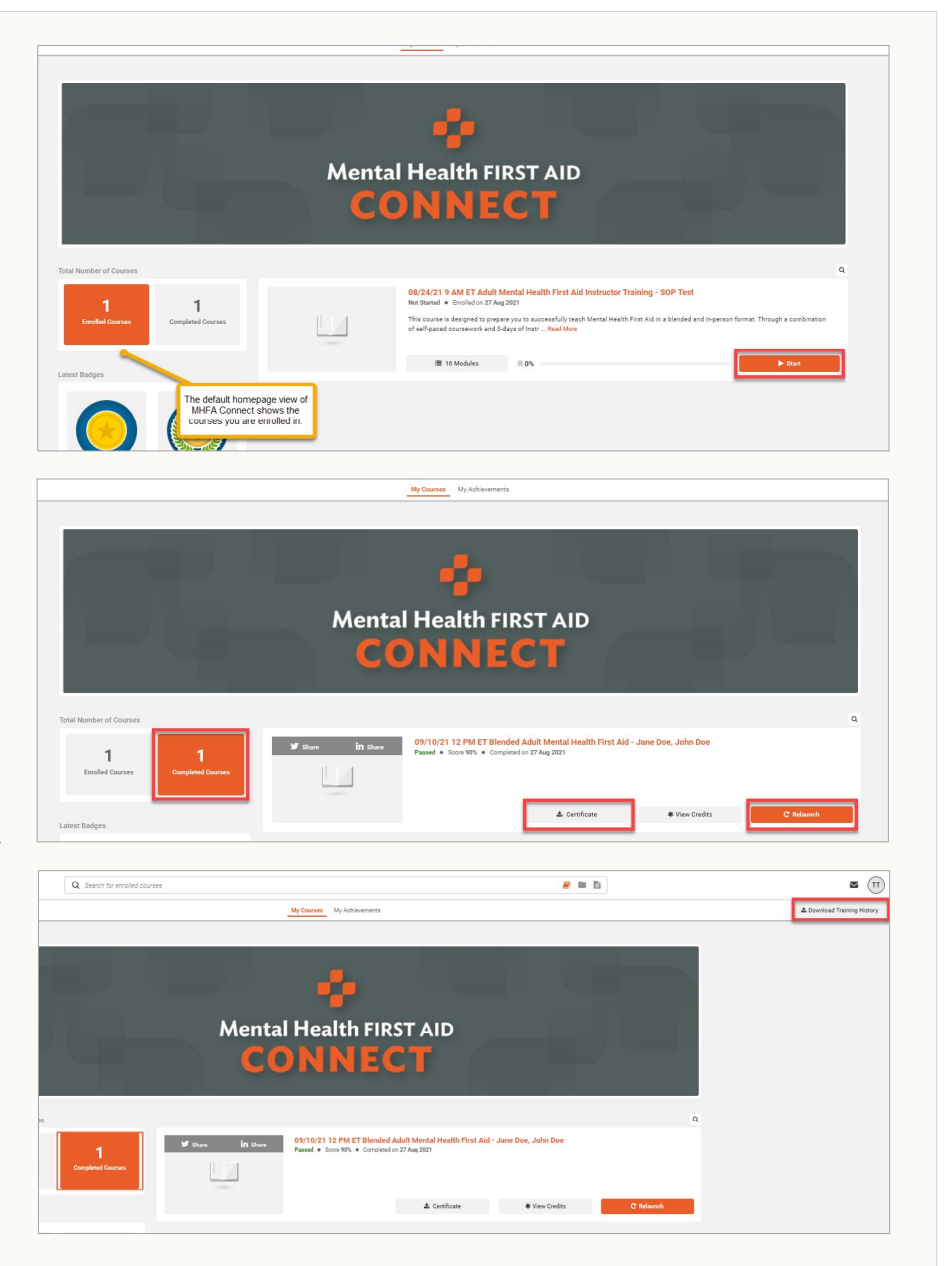

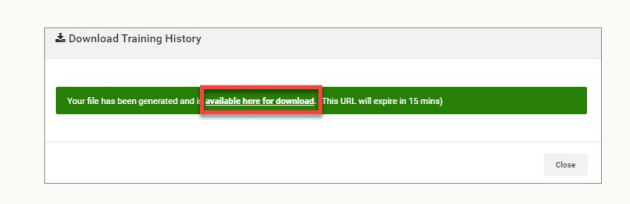

Click **Available Here for Download** to open the complete course history, including certificates/credits, as a PDF document that can be saved or printed.

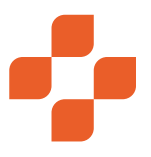

#### 6. HOW A LEARNER COMPLETES THE COURSE AND ACCESSES THEIR CERTIFICATE FOLLOWING THE INSTRUCTOR-LED SESSION

To finish their training and become Mental Health First Aiders, learners must complete the final exam and post-evaluation.

#### For Adult and Youth MHFA Courses

|                                                                 | Ę                          |      | Mental Hea                                           | Ith FIRST AII                                                                                                    | D                            | 1 |
|-----------------------------------------------------------------|----------------------------|------|------------------------------------------------------|----------------------------------------------------------------------------------------------------|------------------------------|---|
| Datal Number of Course<br>2<br>Enrolled Courses<br>atest Badges | S<br>Completed Cox         | rses | 00/31/21 9<br>In Program<br>Add is an early<br>III 1 | AM ET - Blended Youth Mental H<br>Last entered on 31 Aug 3021<br>Health First Aid consists of 2-hours of ael<br>inservention public Read Mare<br>31 Modules | lealth First Aid - Taylor S. | Q |
|                                                                 | Q. Search for envalled cor | 1909 |                                                      |                                                                                                    | e = 5                        | 2 |
|                                                                 |                            |      |                                                      |                                                                                                    |                              |   |

### **1.** Log in to MHFA Connect https://connect. mentalhealthfirstaid.org/.

- 2. From the homepage (the **My Courses** page), select **Resume** on the enrolled course.
- 3. On the left side of the page, there's a menu of course contents. Scroll to the Instructor Led Session module. If the Instructor or Coordinator has marked the learner in attendance for the Instructor-led session, there will be a green checkmark next to Instructor Led Session, and the status will say attended. The learner selects Next Module to move to the final exam and post-evaluation. Note: If a learner's status shows as Not Started, they cannot move forward with the final exam and post-evaluation.

| s ex | am is graded. Start when you're ready.                                                                                             | ► Start exam |
|------|----------------------------------------------------------------------------------------------------|--------------|
|      | This exam is not timed                                                                                                    |              |
|      | There are no time limits on this exam. Take the time you need. To finish the exam select 'Submit Answers' after the last question. |              |
|      |                                                                                                    |              |
| 0    | 10 questions                                                                                                    |              |
|      | This exam contains 10 questions. You can return to your earlier answers before submitting the exam.                                |              |

- **b.** Once the learner submits answers to the exam, they will see their score and their responses.
  - i. If the learner scores 60% or higher, they select **Next Module**.
  - ii. If the learner does not score 60% or higher, they can select Reattempt Exam, then click Yes to confirm they want to re-attempt the exam. With each question, the learner selects their answer then selects Next Question. Upon answering the last question, the learner will select Submit Answers. In the pop-up message, select Submit Answers again or select Cancel to go back to the exam.

- 4. Assignment 1: Final Exam
  - a. The first assignment after the Instructorled session will be the Final Exam. Select **Start Exam.**

This is a 10-question, graded exam, and learners must get a passing score of at least 60% to continue. With each question, the learner selects their answer then selects **Next Question.** Upon answering the last question, select **Submit Answers.** In the pop-up message, select **Submit Answers** again or select **Cancel** to return to the exam.

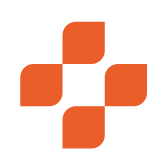

#### 5. Assignment 2: Post-evaluation(s)

Confirm

The second assignment is the postevaluation. Once the learner answers each question, they will select **Next Question.** Upon answering the last evaluation question, the learner will select **Submit Survey.** Select **Yes** to confirm submission or **No** to go back to the survey.

**Note:** Blended courses require learners to submit two post-evaluations before completing the course and accessing their certificate.

You are about to submit your survey, are

you sure you want to do this?

| uth Mental Health First Aid Final Ex | an .                                 |    | Select Next Module to<br>continue with the post-work |
|--------------------------------------|--------------------------------------|----|------------------------------------------------------|
| Congratulations! You                 | Passing Score<br>60%                 | 1  |                                                      |
| uth Mental Health First Aic          | I Final Exam                         |    |                                                      |
| <ul> <li>Unfortunately,</li> </ul>   | you did not meet the required score. |    |                                                      |
| Your Score<br>50%                    | Passing Score<br>60%                 |    | *                                                    |
| This exam is graded                  | . Start when you're ready.           |    | 𝔅 Re−attempt exam                                    |
| Confirm                              | n                                    |    |                                                      |
| Are you s                            | sure you wish to re-attempt this exa | m? |                                                      |
|                                      |                                      |    | Yes No                                               |
|                                      |                                      | _  | _                                                    |

- 6. Download the Certificate
  - Once the learner submits the post-evaluation surveys, they have completed the course. They are a First Aider! To access the certificate from this screen, select **Download**. Then select
     Available Here for Download from the Download Certificate window. This will open the certificate as a PDF they can save or print.
  - b. The learner may choose to access their certificate at a later time. They'll log in to their account, and select Completed Courses in the left-hand widget. Then, they select Certificate and Available Here for Download from the Download Certificate window. This will open their certificate as a PDF they can save and/or print.

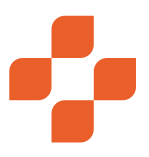

#### 7. HOW TO RESET A PASSWORD

Everyone forgets their password sometimes. If this happens to you, don't worry, just follow these steps to reset it. If you are unable to use the **Forgot Password** feature, please reach out to your Instructor.

| Mental Health FIRST AID     Mental Health FIRST AID                                                                                                    |                          |              |                                  |
|----------------------------------------------------------------------------------------------------|--------------------------|--------------|----------------------------------|
| Identify. Understand. Respond.                                                                                                    | Welcome to MHFA Connect! |              |                                  |
| Mental Health First Aid is a skills-based training course that teaches participants to<br>dentify, understand and respond to mental health and substance use challenges. | Email                    | 1.           | Navigate to https://connect.     |
| f you need to reset your password, click Forgot Password? below the sign-in button,<br>nd follow the prompts.                                                            | Email                    |              | MentalHealthFirstAid.org.        |
| lease note: If you are a prospective Mental Health First Aider, you must wait for an<br>mail invitation from an Instructor before you can access Mental Health First Aid | Password                 | 2.           | Select Forgot Password under the |
| connect.                                                                                                    | Password                 |              | Side he button                   |
| hank you for choosing to #BeTheDifference!                                                                                                    |                          |              | Sign in Dutton.                  |
|                                                                                                    | Sign in                  |              |                                  |
|                                                                                                    | For                      | ot password? |                                  |

|                                                                                                    | Mental Health FIRST AID |
|----------------------------------------------------------------------------------------------------|-------------------------|
| <ol> <li>This will bring up a Forgot Your Password window. Enter the email<br/>address you use for MHFA Connect under Email then select Resend.</li> </ol> | Forgot Your Password    |
|                                                                                                    | Resend                  |

| Identify. Understand. Respond.<br>Mental Health First Aid is a skills-based training course that teaches participants to<br>identify, understand and respond to mential health and substance use challenges. | If you have an account with us, you should shortly receive an email wi<br>instructions on how to reset your password. If you do not receive that<br>email within a few minutes, be sure to check your spam folder, and/or<br>contact your portal administrator for further assistance |
|----------------------------------------------------------------------------------------------------|----------------------------------------------------------------------------------------------------|
| If you need to reset your password, click Forgot Password? below the sign-in button,<br>and follow the prompts.                                                                                              | Welcome to MHFA Connect!                                                                                                    |
| Please note: If you are a prospective Mental Health First Aider, you must wait for an<br>email invitation from an Instructor before you can access Mental Health First Aid<br>Connect.                       | Email                                                                                                    |
| Thank you for choosing to #BeTheDifference!                                                                                                    | Email                                                                                                    |
|                                                                                                    | Password                                                                                                    |
|                                                                                                    | Password                                                                                                    |
|                                                                                                    | Sian in                                                                                                    |

**4.** You will be redirected to the MHFA Connect login page with a next-steps message: "If you have an account with us, you should shortly receive an email with instructions on how to reset your password. If you do not receive that email within a few minutes, be sure to check your spam folder, and/or contact your portal administrator for further assistance."

**Note**: It may take a few minutes to receive the password reset email. Please be patient.

Login

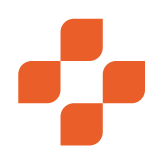

- Check your email for a message from the Mental Health First Aid Team with the subject line **Reset Your Password Instructions.** Open the email and click the link in it to select a new password.
- Reset your password instructions Intexx

   Image: Section of the section of the section of the

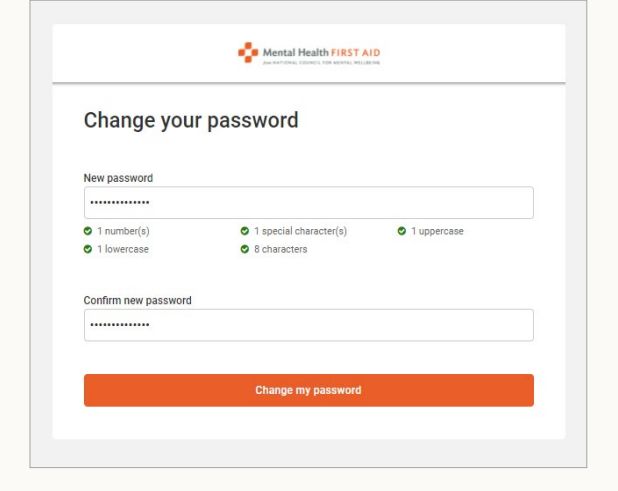

 Selecting the link will bring you to the MHFA Connect Change Your Password page. Enter your new password and confirm new password. Then select Change my password.

**Note:** This will update the password to your account and log you into your MHFA Connect account. You will use your new password the next time you log in to your MHFA Connect account.

 Once logged into your account, you will see a green window in the lower right corner of your screen that says, Your Password was Changed Successfully. You are Now Signed In.

Your password was changed successfully. You are now signed in.

\*